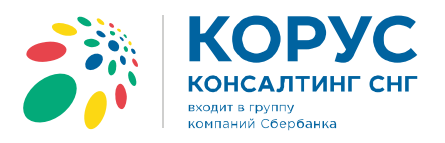

# Установка компонентов, необходимых для работы с электронной подписью ООО «КОРУС Консалтинг СНГ»

Санкт-Петербург,

#### Москва,

Новосибирск,

#### Екатеринбург,

пр. Ленина, д. 25, **+7 (343) 382-17-53**  Тула,

пр. Ленина, д. 50г, стр. 1

Большой Сампсониевский пр., д. 68, лит. Н, пом. 1Н **+7 (812) 334-38-12**  пер. Малый Калужский, д. 4, стр. 1, **+7 (495) 228-14-05**  ул. Октябрьская, д. 52, **+7 (923) 244-21-49** 

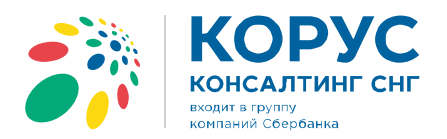

# Оглавление

| Установка СКЗИ КриптоПро CSP                  | 3  |
|-----------------------------------------------|----|
| Установка драйвера ключевого носителя РУТОКЕН | 6  |
| Установка личного сертификата ключа подписи   | 8  |
| Установка корневого сертификата               | 14 |

#### Санкт-Петербург,

#### Москва,

# Новосибирск,

#### Екатеринбург,

Большой Сампсониевский пр., д. 68, лит. Н, пом. 1Н **+7 (812) 334-38-12**  пер. Малый Калужский, д. 4, стр. 1, **+7 (495) 228-14-05**  ул. Октябрьская, д. 52, **+7 (923) 244-21-49**  пр. Ленина, д. 25, **+7 (343) 382-17-53**  Тула,

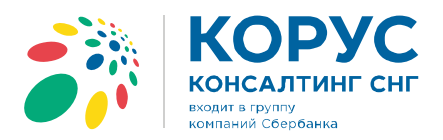

Все программы и компоненты можно скачать по ссылке: http://www.esphere.ru/support/download/uc/

# Установка СКЗИ КриптоПро СSP

Скачайте дистрибутив (рекомендована версия 4.0) по ссылке

http://www.esphere.ru/support/download/uc/ из раздела:

Дистрибутивы для КриптоПро CSP для Windows

- 1. Запустите установочный файл, который скачали;
- 2. В появившимся окне программы установки «КриптоПРО CSP (в зависимости от версии окно выглядит по разному)» нажмите кнопку «Далее»;

|                             | Вас приветствует программа установки<br>"КриптоПро CSP (КС1)"                                           |
|-----------------------------|----------------------------------------------------------------------------------------------------|
|                             | Программа выполнит установку "КриптоПро CSP" на<br>компьютер. Для продолжения нажните кнопку "Далее".   |
| Крипто <mark>Про</mark> CSP | ПРЕДУПРЕЖДЕНИЕ: Данная програмна защищена законам<br>об авторочих правах и международными соглашениями. |

Рисунок 1. КриптоПро CSP. Приветствие

3. Ознакомьтесь с текстом лицензионного соглашения, поставьте галочку «Я принимаю условия лицензионного соглашения» и нажмите кнопку «Далее»;

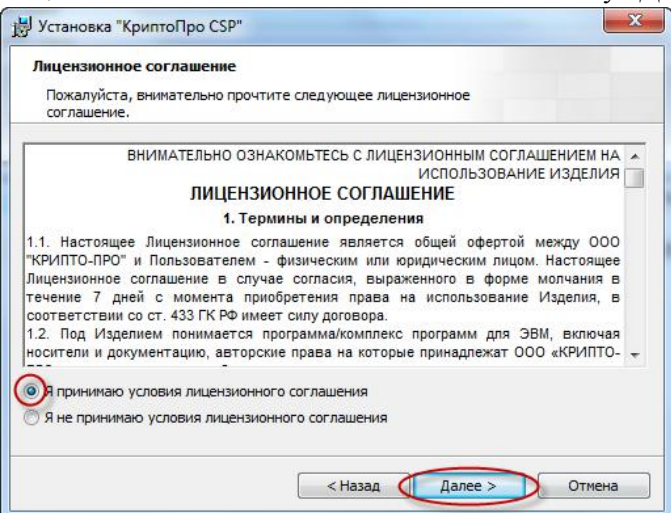

Рисунок 2. КриптоПро CSP. Лицензионное соглашение

38-12

Большой Сампсониевский пр.

д. 68, лит. Н, пом. 1H +7 (812) 334-

Москва,

пер. Малый Калужский, д. 4,

стр. 1, +7 (495) 228-14-05

Новосибирск,

+7 (923) 244-21-49

ул. Октябрьская, д. 52,

Екатеринбург,

пр. Ленина, д. 25, **+7 (343) 382-17-53**  Тула,

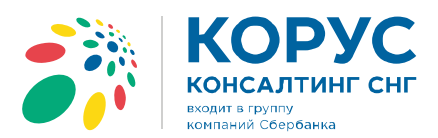

4. В окне «Сведения о пользователе» введите имя, название организации, а также серийный номер, указанный в документе «Лицензия на использование программного продукта КриптоПро СSP» и нажмите кнопку «Далее»;

| Пользо  | ватель:     |              |              |              |             |      |
|---------|-------------|--------------|--------------|--------------|-------------|------|
| user    |             |              |              |              |             |      |
| Qpгани  | зация:      |              |              |              |             |      |
| KOPYC   | Консалтин   | - CHF        |              |              |             |      |
| Серийн  | ый номер:   |              |              |              |             |      |
|         | -           | -            | -            | -            |             |      |
| Вверит  | е серийный  | HOMED, COOTI | ветствующи   | й лицензионн | ому соглаши | HUD. |
| Без зад | анного сери | йного номер  | а срок дейст | вия продукт  | а три месяц | a.   |

Рисунок 3. КриптоПро CSP. Сведения о пользователе

5. В следующем окне выберите обычный вид установки и нажмите кнопку «Далее».

| Вид установи | 34                                                                                                    |  |
|--------------|----------------------------------------------------------------------------------------------------|--|
| Выбор наибол | ее подходящего вида установки.                                                                                               |  |
| Выберите ви, | 1 установки.                                                                                                    |  |
| 006ычная     | б                                                                                                    |  |
|              | Будет установлен стандартный набор компонент.                                                                                |  |
| 🔘 Выбороч    | ная                                                                                                    |  |
| <b>B</b>     | Выбор необходимых компонентов программы и папки, в<br>которой они будут установлены. Рассчитана на опытных<br>пользователей. |  |
|              |                                                                                                    |  |
|              |                                                                                                    |  |

Рисунок 4. КриптоПро CSP. Вид установки

д. 68, лит. Н, пом. 1Н **+7 (812) 334-38-12** 

#### Москва,

#### пер. Малый Калужский, д. 4, стр. 1, **+7 (495) 228-14-05**

#### **Новосибирск,** ул. Октябрьская, д. 52,

+7 (923) 244-21-49

#### Екатеринбург,

пр. Ленина, д. 25, **+7 (343) 382-17-53** 

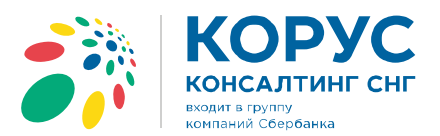

6. Укажите виды считывателей, которые необходимо зарегистрировать в «КриптоПро CSP». По умолчанию «Зарегистрировать считыватель смарт-карт» и «Зарегистрировать считыватель съемных носителей». Нажмите кнопку «Установить»;

| Програ | ние приготовения к установке программы<br>мна готова к началу установки.                                           |
|--------|----------------------------------------------------------------------------------------------------|
| Выбери | пе требуемые библиотеки поддержки (можно настроить позже):                                                         |
| ₩3     | арегистрировать считыватель "Реестр"                                                                               |
| ₹3     | арегистрировать считыватель снарт-карт                                                                             |
| V3     | арегистрировать считыватель съемных носителей                                                                      |
| Hanna  | an unannu "Uaran unann. " ' una D. ' una D.                                                                        |
| Linef  | ennuky ycianobilo , ilocalnavalo ycianoby.                                                                         |
| Нажны  | проснотреть или изменить параметры установки, нажните кнопку тазад.<br>те кнопку "Отнена" для выхода из программы. |

Рисунок 5. КриптоПро CSP. Последние приготовления к установке программы

7. По окончании установки нажмите кнопку «Готово».

|                             | Программа установки "КриптоПро CSP"<br>завершена                                                 |
|-----------------------------|--------------------------------------------------------------------------------------------------|
|                             | Установка "КриптоПро CSP" успешно завершена. Нажните<br>юнопку "Готово" для выхода из програнны. |
| Крипто <mark>Про</mark> CSP |                                                                                                  |
|                             |                                                                                                  |

Рисунок 6. КриптоПро CSP. Завершение установки

8. Для завершения процесса установки программы необходимо перезагрузить компьютер. При появлении окна «Сведения о программе установки КриптоПро CSP» с предложением перезагрузки, следует нажать кнопку «Да»:

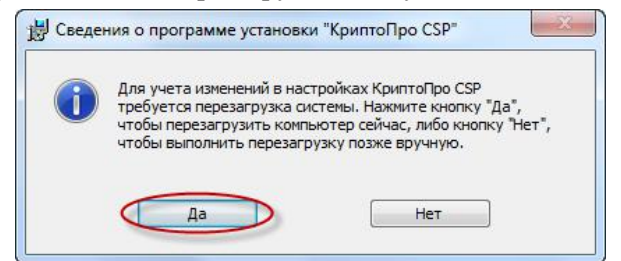

Рисунок 7. КриптоПро CSP. Перезагрузка системы

Санкт-Петербург,

38-12

Большой Сампсониевский пр.,

д. 68, лит. Н, пом. 1H +7 (812) 334-

Москва,

пер. Малый Калужский, д. 4,

стр. 1, +7 (495) 228-14-05

Новосибирск,

+7 (923) 244-21-49

ул. Октябрьская, д. 52,

Екатеринбург,

пр. Ленина, д. 25, **+7 (343) 382-17-53**  Тула,

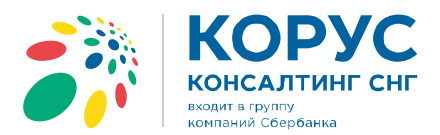

# Установка драйвера ключевого носителя РУТОКЕН

Драйвер ключевого носителя Рутокен можно скачать по ссылке http://www.esphere.ru/support/download/uc/ в разделе Дистрибутивы для РУТОКЕН

Обратите внимание, что при установке драйвера ключевой носитель Рутокен <u>не должен</u> быть вставлен в USB-порт компьютера. (в зависимости от типа рутокена, драйвера могут устанавливаться автоматически)

- 1. Запустите установочный файл драйвера
- 2. В открывшемся окне установки нажмите кнопку «Далее»;

| РУТОКЕН <sup>®</sup> | Вас приветствует программа установки<br>Драйверов Рутокен                                     |
|----------------------|-----------------------------------------------------------------------------------------------|
|                      | Программа установит Драйверы Рутокен на компьютер.<br>Для продолжения нажмите кнопку "Далее". |
|                      |                                                                                               |
|                      | < Назад Далее > Отмена                                                                        |

## Рисунок 8. Драйвер Рутокен. Начало установки

3. Для запуска установки драйвера Рутокен нажмите «Установить»;

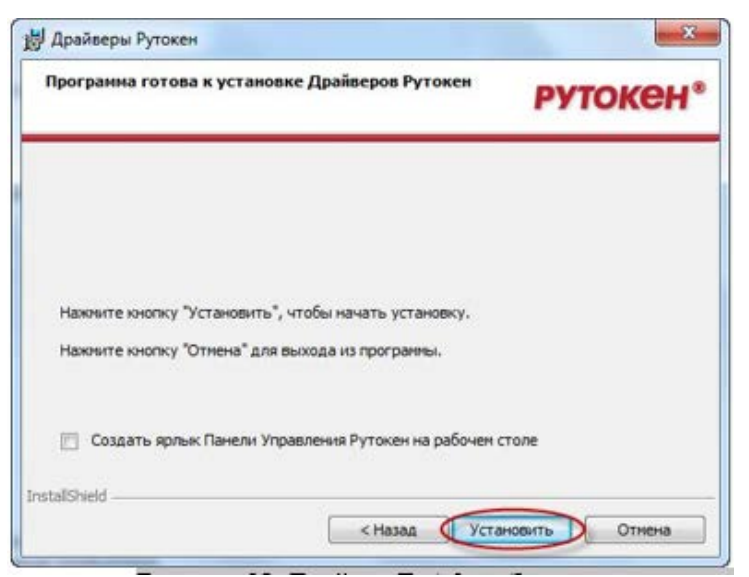

Рисунок 9. Драйвер Рутокен. Запуск установки

Санкт-Петербург, Большой Сампсониевский пр., д. 68, лит. Н, пом. 1Н +7 (812) 334-38-12

## Москва,

пер. Малый Калужский, д. 4, ул. Октябрьская, д. 52, стр. 1, **+7 (495) 228-14-05 +7 (923) 244-21-49** 

Новосибирск,

Екатеринбург,

пр. Ленина, д. 25, +7 (343) 382-17-53 Тула,

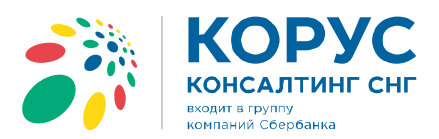

4. Для завершения установки драйвера нажмите кнопку «Готово».

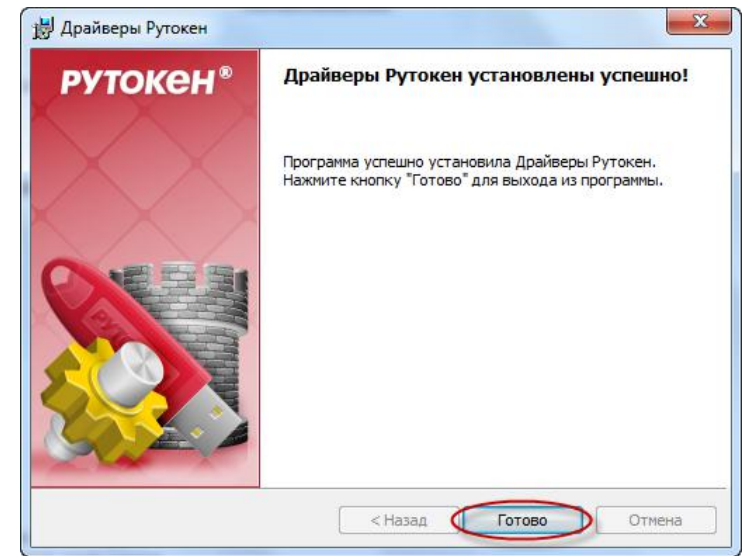

Рисунок 10. Драйвер Рутокен. Завершение установки.

#### Санкт-Петербург,

#### Москва,

## Новосибирск,

#### Екатеринбург,

Большой Сампсониевский пр., д. 68, лит. Н, пом. 1Н **+7 (812) 334-38-12**  пер. Малый Калужский, д. 4, стр. 1, **+7 (495) 228-14-05** 

ул. Октябрьская, д. 52, **+7 (923) 244-21-49**  пр. Ленина, д. 25, **+7 (343) 382-17-53**  Тула,

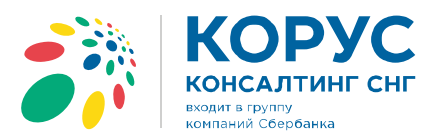

# Установка личного сертификата ключа подписи

Перед установкой сертификата ключа подписи необходимо вставить ключевой носитель Рутокен/ESMART в USB-порт компьютера.

1. Запустите КриптоПро CSP (Пуск -> Панель Управления -> КриптоПро CSP);

| CONTRACTORIO                                   | Алгоритмы                          | Безопасность      | Winlogon   |
|------------------------------------------------|------------------------------------|-------------------|------------|
| Общие                                          | Оборудован                         | ние               | Сервис     |
|                                                | CCD Deseus a                       | (1014, 2.4.5)     | TO KC1     |
| NDVITTONE                                      | Версия и                           | цра СКЭИ: 3.6.3   | 107        |
| (7)                                            | Берсият                            | npodykra, 5.0.0-  | 197        |
| (C)                                            | крипто-про, 2000-2                 | ооч, все права за | щищены     |
|                                                | Компания Кр                        | оипто-Про         |            |
| орнация о лице<br>оступна через осн            | астку ММС "КриптоГ<br>КриптоПро    | Tpo PKI           | еперь      |
| прорнация о лицен<br>оступна через осн<br>Язык | астку ММС "Крипто<br>КриптоПро     | Do PKI":<br>PKI   | енерь      |
| язык<br>Выберите язык<br>окон CSP вашей        | для отображения<br>учетной записи: | «Умолчани         | е систек 💌 |

Рисунок 11. Установка открытого ключа сертификата пользователя. Вкладка «Общие»

2. Выберите вкладку «Сервис» и нажмите кнопку «Просмотреть сертификаты в контейнере»:

| A REAL PROPERTY AND A REAL PROPERTY AND A REAL | Алгоритмы                                          | Безопасность                            | Winlogon |
|----------------------------------------------------------------------------------------------------|----------------------------------------------------|-----------------------------------------|----------|
| Общие                                                                                                    | Оборудов                                           | зание                                   | Сервис   |
| Контейнер закры<br>Эти мастера позв<br>удалить контейне                                                                                                    | того ключа<br>оляют протестиро<br>ер закрытого клю | вать, скопировать и                     | или      |
| Протестировать                                                                                                    | Скопиров                                           | ать Удал                                | ить      |
| Личный сертифик<br>Этот мастер позв                                                                                                    | Просмотреть се<br>ат<br>оляет связать сер          | ртификаты в конте<br>тификат из файла с | инере    |
| хранилище.                                                                                                    |                                                    | anobio proricepting                     |          |
| [                                                                                                    | Установить                                         | личный сертифика                        | r )      |
| Пароли закрытых                                                                                                    | ключей                                             |                                         |          |
|                                                                                                    | оляют измененить                                   | пароли (ПИН-коды)                       | закрытых |
| Эти мастера позв<br>ключей или удал                                                                                                    | ить запомненные р                                  | direct haponini                         |          |

Рисунок 12. Установка ключа сертификата пользователя. Вкладка «Сервис»

| Санкт-Петербург,                                                          |
|---------------------------------------------------------------------------|
| Большой Сампсониевский пр.,<br>д. 68, лит. Н, пом. 1Н <b>+7 (812) 334</b> |

38-12

#### Москва,

пер. Малый Калужский, д. 4, стр. 1, **+7 (495) 228-14-05**  **Новосибирск,** ул. Октябрьская, д. 52,

+7 (923) 244-21-49

+7 (343) 382-17-53

Тула,

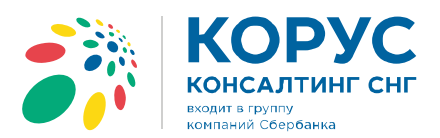

3. В окне «Сертификаты в контейнере закрытого ключа» нажмите кнопку «Обзор»;

|            | нер закрыт                  | гого ключа                  |                    |                 |             |          | -      |
|------------|-----------------------------|-----------------------------|--------------------|-----------------|-------------|----------|--------|
| Вве<br>сер | дите или ука<br>гификатов в | жите контей<br>этом контейн | нер закрыт<br>нере | ого ключа для   | я просмотра | a        |        |
|            |                             |                             |                    |                 |             |          |        |
|            |                             |                             |                    |                 |             |          |        |
| Имя ключе  | евого контей                | нера:                       |                    |                 |             | _        |        |
| 1          |                             |                             |                    |                 | (           | 063      | op     |
| Введенно   | е имя задает                | ключевой ко                 | нтейнер:           |                 |             | По серти | фикату |
| O No.      | пьзователя                  |                             |                    |                 |             |          |        |
| 010        | протера                     |                             |                    |                 |             |          |        |
| выберите   | CSP для пои                 | ка ключевы                  | х контейнер        | ров:            |             |          |        |
| Crypt      | o-Pro GOST R                | 34, 10-2001 0               | Cryptograph        | ic Service Prov | der         | •        |        |
|            |                             |                             |                    |                 |             | _        |        |

Рисунок 13. Установка открытого ключа сертификата пользователя. Сертификаты в контейнере закрытого ключа

4. В списке ключевых носителей выберите нужный личный сертификат и нажмите «ОК»;

| 12             | 1.20                         | 0:09:36 |
|----------------|------------------------------|---------|
| ыбор ключевог  | о контейнера                 |         |
| В списке показ | ывать:                       |         |
| Дружестве      | енные имена 🛛 🔘 Уникальны    | е имена |
|                |                              |         |
| писок ключевь  | их контейнеров пользователя: |         |
| Считыватель    | Имя контейнера               |         |
| Aktiv Co. ru   | KORUS_Manov                  |         |
| Aktiv Co. ru   | NOdnoletkova_11              |         |
| Aktiv Co. ru   | test_lider                   | I       |
| Aktiv Co. ru   | Test_PFR_11                  |         |
| •              | III                          | •       |
|                |                              |         |
|                |                              |         |

Рисунок 14. Установка открытого ключа сертификата пользователя. Список ключевых контейнеров пользователя

| Сан | кт-Петербург | , |
|-----|--------------|---|
| _   |              |   |

#### Москва,

#### Новосибирск,

#### Екатеринбург,

Большой Сампсониевский пр., д. 68, лит. Н, пом. 1Н **+7 (812) 334-38-12** 

пер. Малый Калужский, д. 4, стр. 1, **+7 (495) 228-14-05**  ул. Октябрьская, д. 52, **+7 (923) 244-21-49**  пр. Ленина, д. 25, **+7 (343) 382-17-53**  Тула,

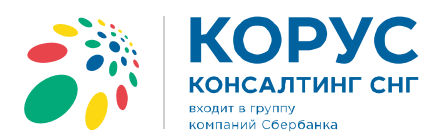

5. Нажмите кнопку «Далее» для продолжения установки;

|                                                           | люча                                     |                |
|-----------------------------------------------------------|------------------------------------------|----------------|
| введите или укажите к<br>сертификатов в этон ко           | онтейнер закрытого ключа дл<br>онтейнере | вя проснотра   |
|                                                           |                                          |                |
|                                                           |                                          |                |
| Иня ключевого контейнера:                                 |                                          |                |
| Test_PFR_11                                               |                                          | Обзор          |
| Введенное имя задает ключея<br>Пользователя<br>Компьютера | вой контейнер:                           | По сертификату |
| Выберите CSP для поиска клю                               | очевых контейнеров:                      |                |
| Crypto-Pro GOST R 34.10-                                  | 2001 Cryptographic Service Prov          | vider 🔹        |
| Sector soft and consumeration of                          |                                          |                |

Рисунок 15. Установка открытого ключа сертификата пользователя. Имя ключевого контейнера

6. В информации о выбранном сертификате нажмите кнопку «Свойства»;

| Просмотрите и                 | и выберите сертификат                                       |
|-------------------------------|-------------------------------------------------------------|
| Сертификат:                   | Иванов Иван Иванович                                        |
| Субъект:                      | КП ФСС=1234, РНС ФСС=222222222, ИНН=1111111111, E=test@ma   |
| Поставщик:                    | E=ecod@edisfera.ru, C=RU, L=Санкт-Петербург, OU=ECOD, O=OOO |
| Действителен <mark>с</mark> : | 25 ноября 2011 г. 12:54:00                                  |
| Действителен по:              | 25 ноября 2012 г. 13:03:00                                  |
| Серийный номер:               | 4905 FAA9 0000 0000 00AA                                    |
|                               | Установить Свойства<br>Обзор                                |

Рисунок 16. Установка открытого ключа сертификата пользователя. Сертификат для просмотра

#### Москва,

#### Новосибирск,

#### Екатеринбург,

Большой Сампсониевский пр., д. 68, лит. Н, пом. 1Н **+7 (812) 334-38-12**  пер. Малый Калужский, д. 4, стр. 1, **+7 (495) 228-14-05**  ул. Октябрьская, д. 52, **+7 (923) 244-21-49**  пр. Ленина, д. 25, **+7 (343) 382-17-53**  Тула,

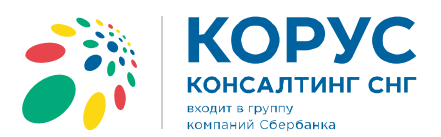

7. Далее в появившемся окне сертификата нажмите кнопку «Установить сертификат»;

| -   | Сведения о сертификате                                                                                                    |
|-----|----------------------------------------------------------------------------------------------------|
| Этс | от сертификат предназначается для:                                                                                                    |
|     | <ul> <li>Защищает сообщения электронной почты</li> <li>Подтверждает удаленному компьютеру идентификацию<br/>вашего компьютера</li> <li>1.2.642.121.1107.0.2.3.1</li> </ul> |
| Ken | и выдан: KORUSSNG                                                                                                    |
| 9   | <b>Действителен с</b> 25, 11, 2011 по 25, 11, 2012<br>Есть закрытый ключ для этого сертификата.                                                                            |
|     | Установить сертификат Заявление поставщик                                                                                                    |

Рисунок 17. Установка открытого ключа сертификата пользователя. Сведения о сертификате

8. После этого запустится «Мастер импорта сертификатов». Для продолжения установки нажмите «Далее»;

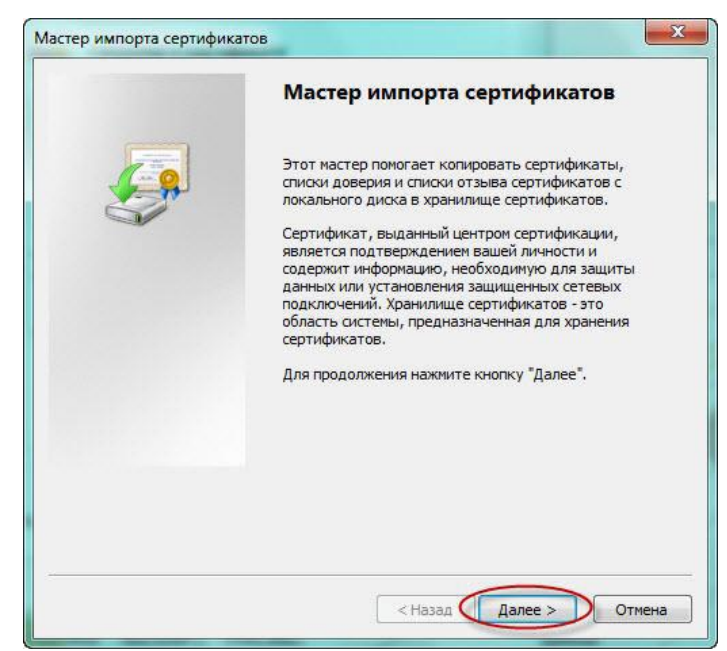

Рисунок 18. Установка открытого ключа сертификата пользователя. Мастер импорта сертификатов

| Санкт-Петербург,                                                                           | Москва,                                                          | Новосибирск,                                         | Екатеринбург,                                   | Тула,                         |
|--------------------------------------------------------------------------------------------|------------------------------------------------------------------|------------------------------------------------------|-------------------------------------------------|-------------------------------|
| Большой Сампсониевский пр.,<br>д. 68, лит. Н, пом. 1Н <b>+7 (812) 334-</b><br><b>38-12</b> | пер. Малый Калужский, д. 4,<br>стр. 1, <b>+7 (495) 228-14-05</b> | ул. Октябрьская, д. 52,<br><b>+7 (923) 244-21-49</b> | пр. Ленина, д. 25,<br><b>+7 (343) 382-17-53</b> | пр. Ленина,<br>д. 50г, стр. 1 |

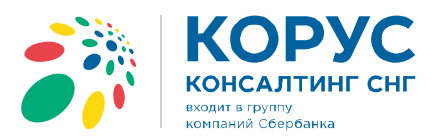

9. В появившемся окне, поставьте галочку «Поместить все сертификаты в следующее хранилище» и нажмите кнопку «Обзор»;

| Храннлише сертификатов                                       |                                                               |
|--------------------------------------------------------------|---------------------------------------------------------------|
| Хранилища сертификатов - это<br>хранятся сертификаты.        | систенные области, в которых                                  |
| Выбор хранилища может быть г<br>можно указать размещение сер | произведен Windows автоматически, или же<br>тификата вручную. |
| 🔘 Автоматически выбрать >                                    | кранилище на основе типа сертификата                          |
| Поместить все сертифика                                      | ты в следующее хранилище                                      |
| Хранилище сертификатов                                       | 8:                                                            |
|                                                              | 063op                                                         |
|                                                              |                                                               |
|                                                              |                                                               |
|                                                              |                                                               |
|                                                              |                                                               |
|                                                              |                                                               |
| юдроонее о хранилищах сертифика                              | <u>3706</u>                                                   |
|                                                              |                                                               |
|                                                              |                                                               |

Рисунок 19. Установка открытого ключа сертификата пользователя. Выбор хранилища сертификатов

10. В списке хранилищ выберите хранилище «Личное», нажмите «ОК» и «Далее»;

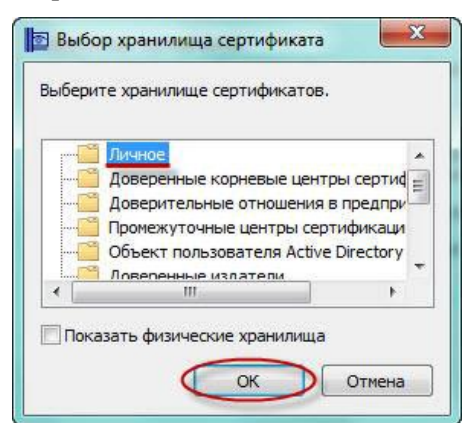

Рисунок 20. Установка открытого ключа сертификата пользователя. Хранилища сертификатов

#### Москва,

#### Новосибирск,

#### Екатеринбург,

Большой Сампсониевский пр., д. 68, лит. Н, пом. 1Н **+7 (812) 334-38-12**  пер. Малый Калужский, д. 4, стр. 1, **+7 (495) 228-14-05**  ул. Октябрьская, д. 52, **+7 (923) 244-21-49**  пр. Ленина, д. 25, **+7 (343) 382-17-53**  Тула,

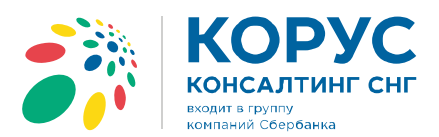

11. Для завершения установки нажмите кнопку «Готово».

| <b>E</b> | Завершение мастера импорта<br>сертификатов<br>Сертификат будет импортирован после нажатия<br>кнопки "Готово".<br>Были указаны следующие паранетры:<br>Хоснилище сертификатов, выбранное пользователе<br>Содержание |
|----------|----------------------------------------------------------------------------------------------------|
|          | 4 <u> </u>                                                                                                    |
|          |                                                                                                    |

# Рисунок 21. Установка открытого ключа сертификата пользователя. Завершение установки сертификата

12. Об успешном импорте сертификата в хранилище будет выдано сообщение «Импорт успешно выполнен»:

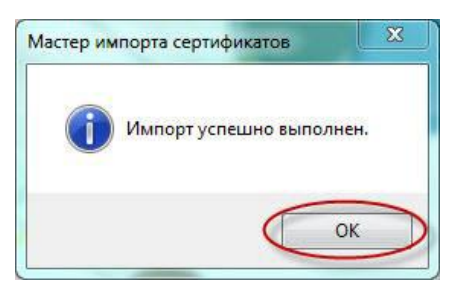

Рисунок 22. Установка открытого ключа сертификата пользователя. Подтверждение успешной установки

| Санкт-Петербург,                                                         |    |
|--------------------------------------------------------------------------|----|
| Большой Сампсониевский пр.,<br>д. 68, лит. Н, пом. 1Н <b>+7 (812) 33</b> | 4- |

38-12

#### Москва,

пер. Малый Калужский, д. 4,

стр. 1, +7 (495) 228-14-05

# Новосибирск,

ул. Октябрьская, д. 52,

+7 (923) 244-21-49

#### Екатеринбург,

пр. Ленина, д. 25,

пр. Ленина, +7 (343) 382-17-53 д. 50г, стр. 1

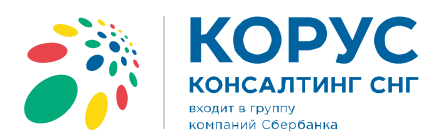

# Установка корневого сертификата

- 1. Установка Корневого сертификата Головного удостоверяющего центра
- 2. Скачайте и откройте файл Головной удостоверяющий центр, в появившемся окне сертификата нажмите кнопку «Установить сертификат».

| -   | Сведения о с                                                 | ертификате                      |                     |              |
|-----|--------------------------------------------------------------|---------------------------------|---------------------|--------------|
| 310 | <ul> <li>Все политики вь</li> <li>Все политики пр</li> </ul> | едназначае<br>ыдачи<br>именения | тся для:            |              |
| Ком | <b>у выдан:</b> КО                                           | RUSSNG                          |                     |              |
| Ken | выдан: КО                                                    | RUSSNG                          |                     |              |
|     | Действителен                                                 | c 27, 05, 20                    | l1 <b>no</b> 27, 05 | 2016         |
|     | Установить с                                                 | сертификат                      | Заявление           | е поставшика |

Рисунок 23. Установка корневого сертификата Головного удостоверяющего центра

3. После этого запустится «Мастер импорта сертификатов». Для продолжения установки выберите расположение хранилища: Локальный компьютер. Нажать «Далее».

| Мастер импорта сертификатов                                                                                                    |
|----------------------------------------------------------------------------------------------------|
|                                                                                                    |
| Этот настер помогает копировать сертификаты, списки доверия и списки отзыва<br>сертификатов с локального диска в хранилище сертификатов.                                                                                                    |
| Сертификат, выданный центром сертификации, является подтверждением вашей<br>личности и содержит информацию, необходимую для защиты данных или<br>установления защиденных сетевых подключений. Хранилице сертификатов —<br>это область системы, предназначенная для хранения сертификатов. |
| Расположение хранилища                                                                                                    |
| <ul> <li>Текущий пользователь</li> <li>Локальный компьютер</li> </ul>                                                                                                    |
| Для продолжения нажмите кнопку "Далее".                                                                                                    |
|                                                                                                    |
|                                                                                                    |

Рисунок 24. Мастер импорта сертификатов

| Санкт-Петербург,                                                                     | Москва,                                                          | Новосибирск,                                         | Екатеринбург,                                   | Тула,                         |
|--------------------------------------------------------------------------------------|------------------------------------------------------------------|------------------------------------------------------|-------------------------------------------------|-------------------------------|
| Большой Сампсониевский пр.,<br>д. 68, лит. Н, пом. 1Н <b>+7 (812) 334-<br/>38-12</b> | пер. Малый Калужский, д. 4,<br>стр. 1, <b>+7 (495) 228-14-05</b> | ул. Октябрьская, д. 52,<br><b>+7 (923) 244-21-49</b> | пр. Ленина, д. 25,<br><b>+7 (343) 382-17-53</b> | пр. Ленина,<br>д. 50г, стр. 1 |

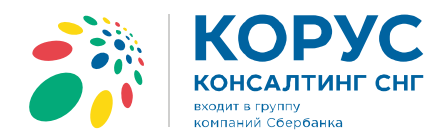

4. В появившемся окне, поставьте галочку «Поместить все сертификаты в следующее хранилище» и нажмите кнопку «Обзор».

| vebaumininde ceb                     | ртификатов                                                                                     |       |
|--------------------------------------|------------------------------------------------------------------------------------------------|-------|
| Хранилищ<br>хранятся (               | а сертификатов - это системные области, в которых<br>сертификаты.                              |       |
| Выбор хра<br>можно <mark>у</mark> ка | нилища может быть произведен Windows автоматически, и<br>ззать размещение сертификата вручную. | пи же |
| 🔘 Авт                                | оматически выбрать хранилище на основе типа сертификат                                         | a     |
| ОПом                                 | естить все сертификаты в следующее хранилище                                                   |       |
| Хра                                  | нилише сертификатов:                                                                           |       |
|                                      |                                                                                                | 630p) |
|                                      | -                                                                                              |       |
|                                      |                                                                                                |       |
|                                      |                                                                                                |       |
|                                      |                                                                                                |       |
|                                      |                                                                                                |       |
| Подробнее о 🗴                        | ранилищах сертификатов                                                                         |       |
|                                      |                                                                                                |       |
|                                      |                                                                                                |       |
|                                      |                                                                                                |       |

Рисунок 25. Установка корневого сертификата Головного удостоверяющего центра

5. В списке хранилищ выберите хранилище «Доверенные корневые центры сертификации», нажмите «ОК» и «Далее».

| - | 📋 Личное                  |                                       |
|---|---------------------------|---------------------------------------|
|   | 🎽 Доверенные корневые це  | нтры сертис                           |
|   | 📋 Доверительные отношени  | ия в предпри                          |
|   | 🍈 Промежуточные центры с  | ертификаци                            |
|   | 🖞 Объект пользователя Act | ive Directory                         |
|   |                           |                                       |
|   | Поверенные излатели       | · · · · · · · · · · · · · · · · · · · |

Рисунок 26. Выбор хранилища сертификата

| Санкт-Петербург,                                                                     | Москва,                                                          | Новосибирск,                                         | Екатеринбург,                                   | Тула,                                    |  |
|--------------------------------------------------------------------------------------|------------------------------------------------------------------|------------------------------------------------------|-------------------------------------------------|------------------------------------------|--|
| Большой Сампсониевский пр.,<br>д. 68, лит. Н, пом. 1Н <b>+7 (812) 334-<br/>38-12</b> | пер. Малый Калужский, д. 4,<br>стр. 1, <b>+7 (495) 228-14-05</b> | ул. Октябрьская, д. 52,<br><b>+7 (923) 244-21-49</b> | пр. Ленина, д. 25,<br><b>+7 (343) 382-17-53</b> | пр. Ленина,<br>д. 50г, стр. <sup>-</sup> |  |

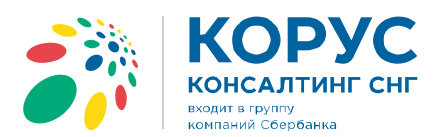

6. Для завершения установки сертификата нажмите кнопку «Готово».

| Завершение мастера импорта                                      |
|-----------------------------------------------------------------|
| <br>сертификатов                                                |
| Сертификат будет импортирован после нажатия<br>кнопки "Готово". |
| Были указаны следующие параметры:                               |
| Хранилище сертификатов, выбранное пользователем                 |
| < III >>                                                        |
|                                                                 |
|                                                                 |
|                                                                 |
|                                                                 |
|                                                                 |

Рисунок 27. Завершение мастера импорта сертификатов

7. При запросе системы подтвердить доверие данному издателю сертификата, необходимо нажать «Да».

|   | Готовится установка сертификата от центра сертификации (ЦС) в<br>этом домене:                                            |
|---|----------------------------------------------------------------------------------------------------|
|   | KORUSSNG                                                                                                    |
|   | Не удается проверить, что сертификат принадлежит "KORUSSNG".<br>Обратитесь к "KORUSSNG" и подтвердите его происхождение. |
|   | Следующие числа будут полезны для данного процесса:                                                                      |
|   | Отпечаток (sha1) : A0FE57D5 D6C39385 0528F5CB A0339B02 8CDA4A7                                                           |
|   | Предупреждение:                                                                                                    |
|   | Если установить данный корневой сертификат, то Windows                                                                   |
| 3 | автоматически будет доверять любому сертификату, выданному                                                               |
|   | ЦС. Установка сертификата без отпечатка может привести к риску                                                           |
|   | безопасности. "Да" указывает, что риск принимается.                                                                      |
|   | Установить данный сертификат?                                                                                            |
|   |                                                                                                    |

Рисунок 28. Предупреждение о безопасности

| Санкт-Пе | тербург, |
|----------|----------|
|----------|----------|

### Москва,

#### Новосибирск,

#### Екатеринбург,

Большой Сампсониевский пр., д. 68, лит. Н, пом. 1Н **+7 (812) 334-38-12**  ул. Октябрьская, д. 52, **+7 (923) 244-21-49**  пр. Ленина, д. 25, **+7 (343) 382-17-53**  Тула,

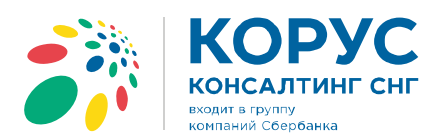

сертификации».

8. Об успешном импорте сертификата в хранилище будет выдано сообщение «Импорт успешно выполнен».

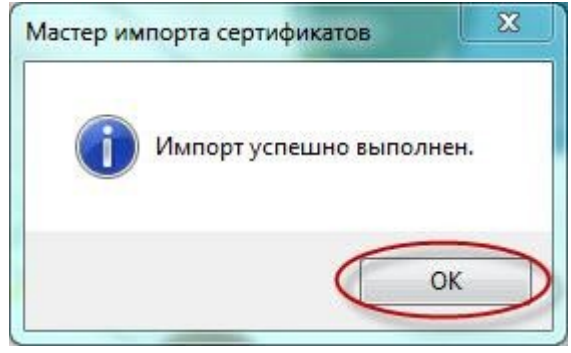

Рисунок 29. Успешное завершение импорта

- Установка сертификата УЦ 1 ИС ГУЦ Процесс установки сертификата (<u>скачать</u>) производится аналогично пункту 2-8, однако, сертификат «УЦ 1 ИС ГУЦ» следует установить в хранилище «Промежуточные центры сертификации».
- Установка сертификата, аккредитованного УЦ ООО «КОРУС Консалтинг СНГ».
   Установка сертификата «ООО КОРУС Консалтинг СНГ» (<u>Скачать</u>) производится аналогично пункту 2-8, но сертификат устанавливается в хранилище «Промежуточные центры

## Санкт-Петербург,

#### Москва,

#### Новосибирск,

#### Екатеринбург,

Большой Сампсониевский пр., д. 68, лит. Н, пом. 1H +7 (812) 334-38-12 пер. Малый Калужский, д. 4, стр. 1, **+7 (495) 228-14-05**  ул. Октябрьская, д. 52, **+7 (923) 244-21-49**  пр. Ленина, д. 25, **+7 (343) 382-17-53**